## Grower360 User Maintenance - SKY Admin

Last Modified on 02/04/2025 11:03 am CST

Select Manage on the User Maintenance card found at SKY Admin / Grower360 / User Maintenance to view Grower360 accounts and the Customer accounts with which they are associated.

To see a video of Grower360 Tools in SKY Admin, seehere.

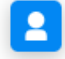

User Maintenance

Grower 360 accounts and the customer accounts they are associated with.

## MANAGE

Use the *Search* field at the top of the *User Maintenance* page to search and filter Grower360 users by Name or Email. Choose the **Ellipsis** icon to **Download Grower Users** as an Excel file. The **Delete** icon can be selected to remove a Grower360 user and ensure they no longer have access to that Grower360 account.

| Grower 360 User Maintenance |       |                                    | ••• Q Search Users |
|-----------------------------|-------|------------------------------------|--------------------|
| Randy Tester                | Email | Associations 1 Customer Account    |                    |
| P Name Tommy Tester         | Email | Associations<br>1 Customer Account |                    |

If discontinuing use of Grower360, all Customer Associations must be deleted using the **Delete** icon prior to SSI Support turning off Grower360. If an Association is not removed, the Grower will continue to receive invalid email notifications when contracts are created.

Select the link in the Associations column to display the Customer accounts associated with that Grower 360 account. Selecting **View Customer** opens that account in Customer.

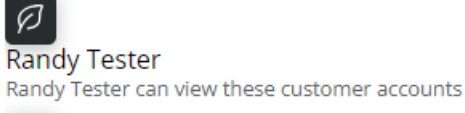

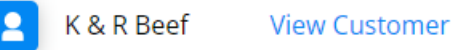

Dismiss